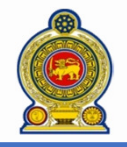

## Sri Lanka Inland Revenue -How to register as a tax agent-

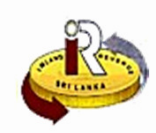

#### How to register as a tax agent

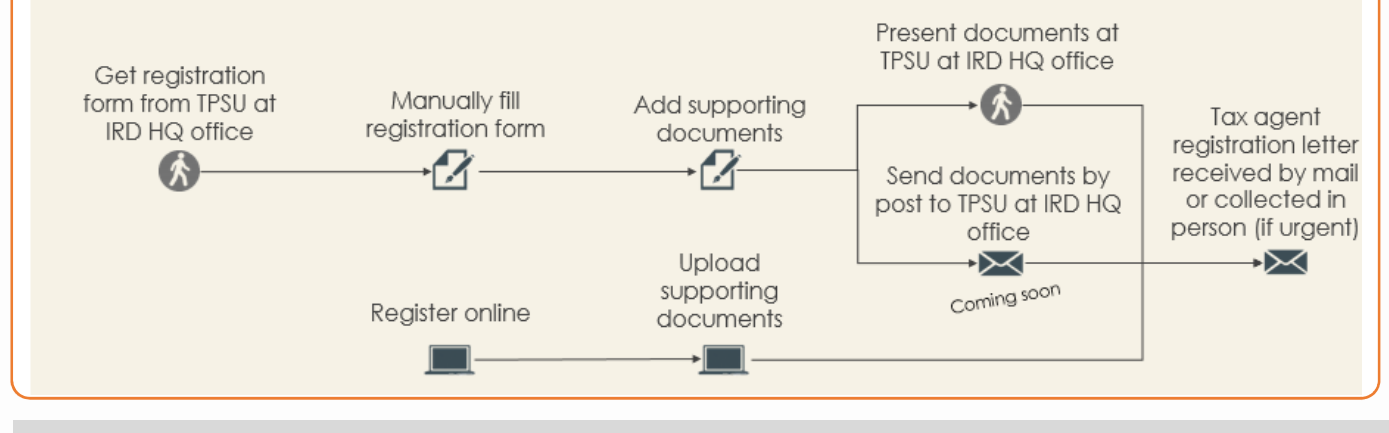

| If you would like to <b>register as a tax agent</b> for the first time, refer to | A. Register as a Tax Agent       | Page 1  |
|----------------------------------------------------------------------------------|----------------------------------|---------|
| If you would like to <b>change your tax agent registration</b> , refer to        | B. Change Tax Agent Registration | Page 3  |
| If you would like to <b>renew your tax agent status</b> , refer to               | C. Renew Tax Agent status        | Page 6  |
| If you would like to <b>authorise staff for client</b> , refer to                | D. Authorise Staff for Client    | Page 8  |
| If you would like to <b>view company authorisation</b> , refer to                | E. View Company Authorisation    | Page 10 |
| If you would like to <b>view tax agent authorisation</b> , refer to              | F. View Tax Agent Authorisation  | Page 11 |
| If you need <b>help</b> , refer to                                               | G. Help options                  | Page 12 |

**NOTE:** Only registered taxpayers may register as a Tax Agent. If you are not yet registered, please refer to the quick guide "How to register as a taxpayer"

#### A. Register as a Tax Agent

NOTE: Taxpayers currently not registered as Tax Agent can request with IRD to be an authorized Tax Agent. Only your authorised Staffs (Approver) can put up a request to IRD to register as a Tax Agent on your behalf.

Access <u>www.ird.gov.lk</u> and login to e-services. (Refer to the quick guide "How to login" for more details)

| < ce | Objection | Payment | Refund | Taxpayer Registration | Financial | Tax Agent Registration Co     | respondence |
|------|-----------|---------|--------|-----------------------|-----------|-------------------------------|-------------|
|      |           |         |        |                       |           | • Tax Agent Registration Requ | st          |
|      |           |         |        |                       |           | ♦ Change Tax Agent Detail     |             |
|      |           |         |        |                       |           | Request                       |             |
|      |           |         |        |                       |           | Renew Tax Agent Registratio   | 1           |
|      |           | 502-b3( |        |                       | ASCA SK   | Request                       | 592454      |

2 Select Tax Agent Registration → Tax Agent Registration Request from the top menu

|   | Registration form for tax agent        |                                 | المعالم                                                                                                    |
|---|----------------------------------------|---------------------------------|----------------------------------------------------------------------------------------------------|
|   | Taxpayer reference No. TI<br>Name Ro   | IN 335118650<br>obert Kang      | <select a="" value=""><br/>ATTORNEY-AT-LAW<br/>AUDIT FIRM/COMPANY<br/>CHARTERED ACCOUNTANT<br/>MEMBER OF THE SRI LANKA INSTITUTE OF TAXATION</select> |
|   | Registration details                   |                                 | REGISTERED AUDITOR                                                                                                    |
| 3 | *Type of tax agent                     | <select a="" value=""></select> | <b></b>                                                                                                    |
| 4 | Qualification / certification obtained |                                 |                                                                                                    |

|                                                                                                    | Sr<br>-How to                                                                                                    | ri Lanka Inland R<br><mark>o register as c</mark>                                                                                                    | Revenue                                                                                                    |
|----------------------------------------------------------------------------------------------------|----------------------------------------------------------------------------------------------------|----------------------------------------------------------------------------------------------------|----------------------------------------------------------------------------------------------------|
| 4<br>5                                                                                                   | Date qualification / certificatio                                                                                                    | n obtained Select a value>                                                                                                    | <b>_</b>                                                                                                    |
| Select the<br>Select the<br>the follow<br>date shou                                                      | e Type of tax agent from the<br>Date qualification / certifiving values. It is not mandauld not be a future date.<br>Attorney-at-Law<br>Chartered Accountant<br>Member of the Sri Lanka<br>Registered Auditor                                                                                                    | ne list of values. This is mandat<br><b>ication obtained</b> . This is mand<br>itory if the <b>Type of tax agent</b> is<br><b>Institute of Taxation</b>                                                     | ory field and type must be selected.<br>latory when the <b>Type of tax agent</b> is one of<br>s different from these values. <b>Note</b> that the        |
| Select the selected.                                                                                     | e Country where qualificati                                                                                                    | ion / certification obtained. Th                                                                                                    | ACA CERTIFICATE<br>ATII (SRI LANKA)<br>CERTIFICATE OF ATTORNEY-AT-<br>LAW                                                                                |
| Suppor<br>Please att                                                                                     | ting documents O                                                                                                    |                                                                                                    | CGIR CERTIFICATE OTHER SUPPORTING DOCUMENTS                                                                                                    |
| Docu                                                                                                    | ment Type SUPPORTING DOCUMEN<br>Document Type                                                                                                    | T Sub Document Type Sub Document Type                                                                                                    | SRI LANKA Select Files                                                                                                    |
| 7                                                                                                    |                                                                                                    |                                                                                                    | Proceed Clear Go to Main Menu                                                                                                    |
| Select the<br>documer<br>reject the<br>Click on the<br>Registration                                      | e <b>Sub Document Type</b> and<br>Its must be uploaded into<br>registration if the required<br>he <b>Proceed</b> button to revie<br>tion form for tax agent                                                                                                    | upload the document. This is<br>the system by selecting the a<br>documents not uploaded.<br>ew the registration details bef                                                                                 | Proceed Clear Go to Main Menu<br>mandatory field and all the supporting<br>ppropriate document type. IRD may<br>ore submitting to IRD.                   |
| <ul> <li>Select the documer reject the</li> <li>Click on the</li> <li>Registrat</li> <li>8</li> </ul>    | e Sub Document Type and<br>hts must be uploaded into<br>registration if the required<br>he Proceed button to revie<br>tion form for tax agent<br>Taxpayer reference N<br>Nam                                                                                                    | upload the document. This is<br>the system by selecting the a<br>documents not uploaded.<br>ew the registration details bef<br>Io. TIN 335118650<br>ne Robert Kang                                          | Proceed Clear Go to Main Menu<br>mandatory field and all the supporting<br>ppropriate document type. IRD may<br>ore submitting to IRD.                   |
| 7<br>Select the<br>documer<br>reject the<br>Click on the<br>Registrat                                    | e Sub Document Type and<br>hts must be uploaded into<br>registration if the required<br>he Proceed button to revie<br>tion form for tax agent<br>Taxpayer reference N<br>Nam                                                                                                    | upload the document. This is<br>the system by selecting the a<br>d documents not uploaded.<br>ew the registration details bef<br>ne Robert Kang                                                             | Proceed Clear Go to Main Menu<br>mandatory field and all the supporting<br>ppropriate document type. IRD may<br>ore submitting to IRD.                   |
| 7<br>Select the<br>documer<br>reject the<br>Click on the<br>Registrat<br>8<br>Registrat                  | e Sub Document Type and<br>hts must be uploaded into<br>registration if the required<br>the Proceed button to revie<br>tion form for tax agent<br>Taxpayer reference N<br>Nar<br>tion details<br>Type of tax age<br>Qualification / certification obtain<br>e qualification / certification obtain                                              | upload the document. This is<br>the system by selecting the a<br>d documents not uploaded.<br>ew the registration details bef<br>no. TIN 335118650<br>ne Robert Kang<br>ed 2013-05-15<br>on SRI LANKA       | Proceed Clear Go to Main Menu<br>mandatory field and all the supporting<br>ppropriate document type. IRD may<br>ore submitting to IRD.                   |
| 7<br>Select the<br>documer<br>reject the<br>Click on the<br>Registrat<br>8<br>Registrat<br>Date<br>Count | e Sub Document Type and<br>hts must be uploaded into<br>registration if the required<br>the Proceed button to revie<br>tion form for tax agent<br>Taxpayer reference N<br>Nar<br>tion details<br>Type of tax age<br>Qualification / certification obtaine<br>e qualification / certification obtaine<br>try where qualification / certification | upload the document. This is<br>the system by selecting the a<br>d documents not uploaded.<br>ew the registration details bef<br>no. TIN 335118650<br>ne Robert Kang<br>ed 2013-05-15<br>on SRI LANKA<br>ed | Proceed Clear Go to Main Menu<br>mandatory field and all the supporting<br>ppropriate document type. IRD may<br>ore submitting to IRD.                   |
| 7<br>Select the<br>documer<br>reject the<br>Click on the<br>Registrat<br>8<br>Registrat<br>Date<br>Count | e Sub Document Type and<br>the must be uploaded into<br>registration if the required<br>the Proceed button to revie<br>tion form for tax agent<br>Taxpayer reference N<br>Nam<br>tion details<br>Type of tax age<br>Qualification / certification obtain<br>try where qualification / certification<br>obtain<br>ng documents<br>Document Tupo  | upload the document. This is<br>the system by selecting the a<br>d documents not uploaded.<br>ew the registration details bef<br>no. TIN 335118650<br>ne Robert Kang<br>ed 2013-05-15<br>on SRI LANKA<br>ed | Proceed       Clear       Go to Main Menu         mandatory field and all the supporting propriate document type. IRD may         ore submitting to IRD. |

- 8 Taxpayer details.
- 9 Tax agent registration request details.
- 10 Supporting documents uploaded.

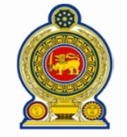

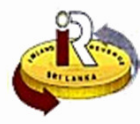

| I                            | declare that the information provided above is true and complete.                                                                                                    |
|------------------------------|----------------------------------------------------------------------------------------------------|
|                              | * Name of declarant                                                                                                    |
|                              | Designation 11 13                                                                                                    |
|                              | * Contact No.                                                                                                    |
|                              |                                                                                                    |
|                              | Submit Amend Go to Main Menu                                                                                                    |
| Ente<br>Ente<br>Ente<br>shou | er the <b>Name of declarant.</b> This is a mandatory input.<br>Fr the <b>Designation of the declarant.</b><br>Fr the <b>Contact Number of declarant.</b> This is a mandatory input. This will be used by IRD to contact<br>uld further information/details required. |
| <u></u>                      |                                                                                                    |
| Clic                         | k on the <b>Submit</b> button to submit the new tax agent registration request to IRD.                                                                                                    |
| Clic                         | k on the <b>Amend</b> button to go back to the previous page to change tax agent registration details.                                                                                                    |
|                              |                                                                                                    |
|                              |                                                                                                    |
|                              | Taxpayer reference No. TIN 335118650                                                                                                    |
|                              | Name Robert Kang                                                                                                    |
|                              |                                                                                                    |
|                              | Acknowledgement No. 10157 14                                                                                                    |
| , c                          | Transaction Register for tax agent                                                                                                    |
|                              | Date/Time 2017-09-06 08:39:27 AM                                                                                                    |
| t                            | Your registraion request for tax agent has been successfully submitted. You will receive a notification on the outcome of the registraion request within the next 7 working days.                                                                                    |
|                              | 15 Print Go to Main Menu                                                                                                    |
| You<br>cas                   | r will receive an acknowledgement of your submission. Take note of the acknowledgement number in<br>we you need to follow up with IRD on your registration .                                                                                                    |
|                              | ck <b>Print</b> to print a copy of this acknowledgement.                                                                                                    |
| Clic                         |                                                                                                    |
| Clic                         | B. Change Tax Agent Registration                                                                                                    |

Access <u>www.ird.gov.lk</u> and login to e-services.

| < ce | Objection | Payment  | Refund | Taxpayer Registration | Financial | Tax Agent Registration                        | Correspondence |
|------|-----------|----------|--------|-----------------------|-----------|-----------------------------------------------|----------------|
|      |           |          |        |                       |           | <ul> <li>Tax Agent Registration Re</li> </ul> | equest         |
|      |           |          |        |                       |           | • Change Tax Agent Detail                     |                |
| 2    |           |          |        |                       |           | Request                                       |                |
|      |           |          |        |                       |           | Renew Tax Agent Registra                      | ation          |
|      |           | Dibibiar |        |                       | 12-23-5   | Request                                       |                |

|              | Sri Lanka Inland Revenue<br>-How to register as a tax agent-                                                                                                    |
|--------------|----------------------------------------------------------------------------------------------------|
| 2 Sel        | lect Tax Agent Registration $\rightarrow$ Change Tax Agent Detail Request from the top menu.                                                                                                    |
|              | Change tax agent registration                                                                                                    |
| (            | 3<br>Taxpayer reference No. TIN 104000355<br>Name MOOSAJEES PVT LTD                                                                                                    |
|              | Registration detail with inland revenue department                                                                                                    |
|              | Type of tax agent AUDIT FIRM/COMPANY<br>Qualification / certification obtained<br>Date qualification / certification datined 2015-01-01<br>Country where qualification / certification CANADA                                              |
| 3 Th<br>4 Th | e current Taxpayer details.<br>e current authorized Tax agent's registration details.                                                                                                    |
|              | Latest registration detail<br>Please verify detail of registration captured in Inland revenue department in the section above. If there is a change in the registration details, please<br>provide the latest information in this section. |
|              | *Type of tax agent AUDIT FIRM/COMPANY                                                                                                    |
|              | Qualification / certification obtained                                                                                                    |
|              | Date qualification / certification obtained 2015-01-01                                                                                                    |
|              |                                                                                                    |

Select the Date qualification / certification obtained. This is mandatory when the Type of tax agent is one of the following values. It is not mandatory if the Type of tax agent is different from these values. Note that the date should not be a future date.

- Attorney-at-Law
- Chartered Accountant
- Member of the Sri Lanka Institute of Taxation
- Registered Auditor

7 Select the Country where qualification / certification obtained. This is mandatory field and country must be selected.

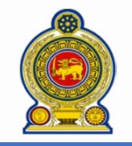

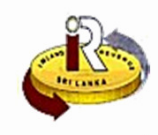

|                               | Supporting documents 🕓                                                                                                    |                                                                                                    |                                                                                                    |
|-------------------------------|----------------------------------------------------------------------------------------------------|----------------------------------------------------------------------------------------------------|----------------------------------------------------------------------------------------------------|
|                               | Please attach supporting document(s)                                                                                              | below.                                                                                                    |                                                                                                    |
| (                             | Document Type SUPPORTING DC                                                                                                    | CUMENT V Sub Document T                                                                                                   | YPe OTHER SUPPORTING DOCUMENTS ▼ Select Files                                                                                                    |
|                               | Document Type                                                                                                    | Sub Document Ty                                                                                                    | /pe Document Name                                                                                                    |
|                               | Document Type                                                                                                    | Sub Document Type                                                                                                    | Document Name                                                                                                    |
|                               | 9                                                                                                    |                                                                                                    | Proceed Clear Go to Main Me                                                                                                    |
| Sele<br>doc<br>rejec<br>Clicł | ct the <b>Sub Document Type</b><br>uments must be uploaded<br>ct the registration if the req<br>k on the <b>Proceed</b> button to | and upload the document. T<br>into the system by selecting t<br>uired documents not uploade<br>review the change tax agen | his is mandatory field and all the supporting<br>he appropriate document type. IRD may<br>ed.<br>t registration details before submitting to IRD. |
|                               | Change tax agent registration                                                                                                    |                                                                                                    |                                                                                                    |
|                               | Taxpayer ref                                                                                                    | erence No. TIN 104000355                                                                                                  |                                                                                                    |
|                               |                                                                                                    | Name MOOSAJEES PVT LTD                                                                                                    |                                                                                                    |
|                               |                                                                                                    | )                                                                                                    |                                                                                                    |
|                               | Registration detail with inland reven                                                                                             | nue department                                                                                                    |                                                                                                    |
|                               | Туре о                                                                                                    | f tax agent AUDIT FIRM/COMPANY                                                                                            |                                                                                                    |
|                               | Qualification / certificatio                                                                                                    | n obtained                                                                                                    |                                                                                                    |
|                               | Date qualification / certificatio                                                                                                 | n obtained 2015-01-01                                                                                                    | <b>U</b>                                                                                                    |
|                               | Country where qualification / co                                                                                                  | ertification CANADA                                                                                                    |                                                                                                    |
|                               |                                                                                                    | obtained                                                                                                    |                                                                                                    |
| ахр                           | ayer details.                                                                                                    |                                                                                                    |                                                                                                    |
| Curr                          | ent details of the authorize                                                                                                    | d tax agent registration detai                                                                                            | ls.                                                                                                    |
| Lat                           | test registration detail                                                                                                    |                                                                                                    |                                                                                                    |
| (                             | Type of t                                                                                                    | ax agent AUDIT FIRM/COMPANY                                                                                               |                                                                                                    |
|                               | Qualification / certification                                                                                                    | obtained                                                                                                    |                                                                                                    |
|                               | Date qualification / certification                                                                                                | obtained 2015-01-01                                                                                                    |                                                                                                    |
|                               | Country where qualification / cer                                                                                                 | tification SRI LANKA                                                                                                    | 13                                                                                                    |
|                               |                                                                                                    | obtained                                                                                                    |                                                                                                    |
|                               |                                                                                                    |                                                                                                    |                                                                                                    |
| Su                            | pporting documents                                                                                                    |                                                                                                    |                                                                                                    |
| Su                            | pporting documents                                                                                                    | Sub Document 1                                                                                                    | Type Document Name                                                                                                    |

13 Supporting documents uploaded.

# Sri Lanka Inland Revenue -How to register as a tax agent-

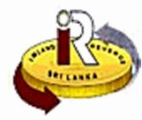

| Declaration                                                                          |                                                              |                                                                      |                                                                          |                                             |                   |                                                                               |                                                                      |                                                    |
|--------------------------------------------------------------------------------------|--------------------------------------------------------------|----------------------------------------------------------------------|--------------------------------------------------------------------------|---------------------------------------------|-------------------|-------------------------------------------------------------------------------|----------------------------------------------------------------------|----------------------------------------------------|
| Deciaration                                                                          |                                                              |                                                                      |                                                                          |                                             |                   |                                                                               |                                                                      |                                                    |
| I declare that th                                                                    | e information p                                              | provided above is                                                    | true and complete.                                                       |                                             |                   |                                                                               |                                                                      |                                                    |
| * Name                                                                               | of declarant                                                 |                                                                      |                                                                          |                                             | 0                 |                                                                               |                                                                      |                                                    |
|                                                                                      | Designation                                                  |                                                                      |                                                                          |                                             |                   |                                                                               |                                                                      |                                                    |
|                                                                                      | Contact No.                                                  |                                                                      |                                                                          |                                             |                   |                                                                               |                                                                      |                                                    |
|                                                                                      |                                                              |                                                                      |                                                                          |                                             | _                 |                                                                               |                                                                      |                                                    |
|                                                                                      |                                                              |                                                                      |                                                                          | 15                                          | [                 | Submit                                                                        | Amend                                                                | Go to Main Me                                      |
| Entor the Na                                                                         |                                                              | arent This is                                                        | a mandatan (in                                                           |                                             |                   |                                                                               |                                                                      |                                                    |
| Enter the <b>De</b>                                                                  | signation o                                                  | f the declar                                                         | ant.                                                                     | μοι.                                        |                   |                                                                               |                                                                      |                                                    |
| Enter the Co                                                                         | ntact Num                                                    | ber of decla                                                         | <mark>ırant.</mark> This is a mo                                         | andatory inpu                               | t. This will be   | e used by                                                                     | IRD to co                                                            | ontact should                                      |
| turther inform                                                                       | nation/dete                                                  | ails required                                                        | •                                                                        |                                             |                   |                                                                               |                                                                      |                                                    |
| Click on the                                                                         | Submit but                                                   | ton to subm                                                          | if the change to                                                         | x agent regis                               | tration deta      | ails reque                                                                    | st to IRD.                                                           |                                                    |
| Change tax a                                                                         | gent registrati                                              | on                                                                   |                                                                          |                                             |                   |                                                                               |                                                                      |                                                    |
| Confirmation                                                                         |                                                              |                                                                      |                                                                          |                                             |                   |                                                                               |                                                                      |                                                    |
| Ref                                                                                  | erence No.                                                   | TIN 104000355                                                        |                                                                          |                                             |                   |                                                                               |                                                                      |                                                    |
|                                                                                      | Name                                                         | MOOSAJEES PVT                                                        | LTD                                                                      |                                             |                   |                                                                               |                                                                      |                                                    |
| TRANSACTIC                                                                           | N DETAIL                                                     |                                                                      |                                                                          |                                             |                   |                                                                               |                                                                      |                                                    |
| Acknowledg                                                                           | ement No.                                                    | 10153                                                                |                                                                          |                                             |                   |                                                                               |                                                                      |                                                    |
| т                                                                                    | ransaction                                                   | Change tax agen                                                      | t registration                                                           |                                             |                   |                                                                               |                                                                      |                                                    |
|                                                                                      | Date/Time                                                    | 2017-09-06 05:2                                                      | 21:36 AM                                                                 |                                             |                   |                                                                               |                                                                      |                                                    |
| Your request t                                                                       | o change tax a                                               | gent registration                                                    | has been successfully s                                                  | submitted. You will                         | receive a notific | ation on the                                                                  | outcome of th                                                        | ne change request                                  |
| within the nex                                                                       | t 7 working day                                              | /S.                                                                  |                                                                          |                                             |                   |                                                                               |                                                                      |                                                    |
|                                                                                      |                                                              |                                                                      |                                                                          |                                             |                   |                                                                               |                                                                      |                                                    |
|                                                                                      |                                                              |                                                                      |                                                                          | 17                                          |                   |                                                                               | Print                                                                | Go to Main Me                                      |
|                                                                                      |                                                              |                                                                      |                                                                          |                                             |                   |                                                                               |                                                                      |                                                    |
| You will rece                                                                        | ive an ack<br>ed to follov                                   | nowledgem<br>v up with IRI                                           | nent of your subr<br>D on your registr                                   | nission. Take r<br>ation                    | note of the       | acknowle                                                                      | edgemer                                                              | nt number in                                       |
|                                                                                      |                                                              |                                                                      |                                                                          |                                             |                   |                                                                               |                                                                      |                                                    |
| Click Print to                                                                       | print a cop                                                  | by of this ac                                                        | knowledgemen                                                             | t.                                          |                   |                                                                               |                                                                      |                                                    |
|                                                                                      |                                                              |                                                                      |                                                                          |                                             |                   |                                                                               |                                                                      |                                                    |
|                                                                                      |                                                              |                                                                      | C. Renew Ta                                                              | x Agent Regi                                | stration          |                                                                               |                                                                      |                                                    |
| NOTE:<br>> Only Taxpa                                                                | yers currer<br>the system                                    | ntly registere<br>will show ar                                       | d as Tax Agent o<br>appropriate m                                        | can request v                               | vith IRD to c     | hange th                                                                      | ne existing                                                          | g details.                                         |
|                                                                                      | ,                                                            |                                                                      |                                                                          | essuue.                                     |                   |                                                                               |                                                                      |                                                    |
| <ul> <li>IRD will send</li> </ul>                                                    | d a remind                                                   | er letter to ti                                                      | he authorized To                                                         | ax Agents to r                              | enew their r      | eaistratio                                                                    | on once it                                                           | is expired. Th                                     |
| <ul> <li>IRD will send<br/>the Tax Age</li> </ul>                                    | d a remind<br>onts go onli                                   | er letter to tl<br>ine to submi                                      | he authorized Tc<br>t a request to IR                                    | ax Agents to re<br>D to renew it.           | enew their r      | egistratio                                                                    | on once it                                                           | is expired. Th                                     |
| <ul> <li>IRD will send the Tax Age</li> </ul>                                        | d a remind<br>ents go onli                                   | er letter to th<br>ine to submi                                      | ne authorized To<br>t a request to IR                                    | assage.<br>1x Agents to r<br>D to renew it. | enew their r      | egistratic                                                                    | on once it                                                           | is expired. Th                                     |
| <ul> <li>IRD will send the Tax Age</li> <li>Access www</li> </ul>                    | d a remind<br>ants go onli<br>w.ird.gov.lk                   | er letter to th<br>ine to submi<br>and login to                      | ne authorized To<br>t a request to IR<br>o e-services.                   | ax Agents to r<br>D to renew it.            | enew their r      | egistratic                                                                    | on once it                                                           | is expired. Th                                     |
| <ul> <li>IRD will send the Tax Age</li> <li>Access www</li> <li>Objection</li> </ul> | d a remind<br>ants go onli<br><u>w.ird.gov.lk</u><br>Payment | er letter to th<br>ine to submi<br>and login to<br><u>Refund</u>     | ne authorized To<br>t a request to IR<br>o e-services.<br>Taxpayer Regis | tration Fina                                | enew their r      | registratic<br>x Agent Re                                                     | on once it                                                           | is expired. The                                    |
| <ul> <li>IRD will send the Tax Age</li> <li>Access www</li> <li>Objection</li> </ul> | d a remind<br>ants go onli<br>w.ird.gov.lk<br>Payment        | er letter to tl<br>ine to submi<br>and login to<br>Refund            | ne authorized To<br>t a request to IR<br>o e-services.<br>Taxpayer Regis | tration Fina                                | ancial Ta         | registratio<br>x Agent Re<br>Fax Agent I                                      | on once if                                                           | is expired. Th<br>Correspond<br>n Request          |
| <ul> <li>IRD will send the Tax Age</li> <li>Access www</li> <li>Objection</li> </ul> | d a remind<br>ants go onli<br><u>w.ird.gov.lk</u><br>Payment | er letter to tl<br>ine to submi<br>and login to<br>Refund            | he authorized To<br>t a request to IR<br>o e-services.<br>Taxpayer Regis | tration Fina                                | ancial Ta         | egistratic<br>x Agent Re<br>Fax Agent I<br>Change Tax                         | on once if<br>gistration<br>Registration<br>« Agent Det              | is expired. The Corresponding Request call         |
| <ul> <li>IRD will send the Tax Age</li> <li>Access www</li> <li>Objection</li> </ul> | d a remind<br>ents go onli<br>w.ird.gov.lk<br>Payment        | er letter to tl<br>ine to submi<br>and login to<br>Refund            | he authorized To<br>t a request to IR<br>o e-services.<br>Taxpayer Regis | tration Fina                                | ancial Ta         | egistratio<br>x Agent Re<br>Fax Agent I<br>Change Tax<br>Request              | on once if<br>gistration<br>Registration<br>C Agent Det              | is expired. The<br>Correspond<br>n Request<br>cail |
| <ul> <li>IRD will send the Tax Age</li> <li>Access www</li> <li>Objection</li> </ul> | d a remind<br>ents go onl<br><u>w.ird.gov.lk</u><br>Payment  | er letter to tl<br>ine to submi<br>and login to<br><del>Refund</del> | he authorized To<br>t a request to IR<br>o e-services.<br>Taxpayer Regis | tration Fina                                | ancial Ta         | egistratic<br>x Agent Re<br>fax Agent I<br>Change Tax<br>Request<br>Renew Tax | on once if<br>gistration<br>Registration<br>& Agent Det<br>Agent Reg | Correspond<br>Request<br>ail                       |

| Select Tax Agent Registration → Renew Tax Agent Registration Request from the top menu. etervice tom: Tax Agent Registration :: Renew Tax Agent Registration Request  For the star Agent Registration :: Renew Tax Agent Registration Request  For the star Agent Registration :: Renew Tax Agent Registration Request  For the star Agent Registration :: Renew Tax Agent Registration  For the star Agent Registration :: Renew Tax Agent Registration  For the current Validity period of tax Agent registration  For current Taxpoyer reference No: TIX 20001296  The current Validity period of tax Agent registration  For current Taxpoyer details.  The current Validity period of authorized Tax agent registration.  For current Taxpoyer details.  To evide delay and possible rejection of the request, please furbith supporting document() e.g. renewal of membrahip document of them Star I tax agent registration with Irian Revenue Department.  For the stur Document Type Supporting Document Type (Their SupPortTing Document News)  Select the Sub Document Type (Their SupPortTing Document News)  Select the Sub Document Type (Their SupPortTing Document News)  Select the Sub Document Type (Their SupPortTing Document News)  Renews the uploaded into the system by selecting the appropriated document News)  Renews the required documents in the uploaded.  Click on the Proceed button to review the renew registration details before submitting to IRD.  For the Document Type (Counter):  For the Document Type (Counter):                                                          |                                                                                                    | -How                                                                                                    | to reç                                                                                                    | ka Inland I<br><b>gister as</b> (                                                                                                    | Revenue<br><mark>a tax age</mark>                                                                                                    | ent-                                         | Ś                                                         |
|----------------------------------------------------------------------------------------------------|----------------------------------------------------------------------------------------------------|----------------------------------------------------------------------------------------------------|----------------------------------------------------------------------------------------------------|----------------------------------------------------------------------------------------------------|----------------------------------------------------------------------------------------------------|----------------------------------------------|-----------------------------------------------------------|
| <pre>everose Houre: ** Tax Agent Registration: ** Rever Tax Agent Registration Reverse  <b>Service Hour:</b> Tax Agent Registration</pre>                                                                                                    | Select Tax Agent                                                                                                    | Registration -> R                                                                                                    | Renew Tax A                                                                                                    | Agent Registration R                                                                                                    | equest from the top                                                                                                    | menu.                                        |                                                           |
| Renew tax agent registration   • Taxpayer reference No. TIN 300019396   Name STEVE HAPPER   Current validity period of tax agent registration   Effective commencement date 2015-00-06   Expired date 2016-00-05 Expired date 2016-00-05 Expired date Expired date 2016-00-05 Expired date Expired date 2016-00-05 Expired date Expired date 2016-00-05 Expired date Expired date 2016-00-05 Expired date Expired date Expi                                                                                                    | eService Home :: Tax A                                                                                                    | gent Registration :: Re                                                                                                    | enew Tax Agent F                                                                                                    | Registration Request                                                                                                    |                                                                                                    |                                              |                                                           |
| Select the Sub Document Type and upload the document. This is mandatory field and all the supporting document Type. Sub Document Type. Sub Document Type. Sub Document Type. RD may else the registration details before submitting to IRD. Select the Sub Document Type and upload the document. This is mandatory input. This will be used by IRD to contact should turke information/details required. Cit contact the information provided above is true and complete. There the Name of doclarant. This is a mandatory input. This will be used by IRD to contact should turke information. Cit contact the sub Document to the doclarant. This is a mandatory input. This will be used by IRD to contact should turke information. Cit contact the Sub Document to a submit the renew to a agent registration details request to IRD. Cit contact the information provided into the renew registration details before submitting to IRD. Cit contact the information provided above is true and complete. Name of doclarant. This is a mandatory input. Enter the Name of doclarant. This is a mandatory input. Enter the Name of doclarant. This is a mandatory input. Enter the Contact Number of doclarant. This is a mandatory input. Enter the Contact Number of doclarant. This is a mandatory input. Enter the Contact Number of doclarant. This is a mandatory input. Enter the Contact Number of doclarant. This is a mandatory input. Enter the Contact Number of doclarant. This is a mandatory input. Enter the Contact Number of doclarant. This is a mandatory input. Enter the Contact Number of doclarant. This is a mandatory input. Enter the Contact Number of doclarant. This is a mandatory input. Enter the Contact Number of doclarant. This is a mandatory input. Enter the Contact Number of doclarant. This is a mandatory input. Enter the Contact Number of doclarant. This is a mandatory input. Enter the Contact Number of                                                                                                    | Renew tax agent reg                                                                                                    | gistration                                                                                                    |                                                                                                    |                                                                                                    |                                                                                                    |                                              |                                                           |
| Current validity period of tax agent registration  Effective commencement date 2015-09-06 Expiry date 2016-09-05 The current Taxpayer details. The current validity period of authorized Tax agent registration.  Supporting documents  To avoid delays and possible rejection of the request, please furbish supporting document(s) e.g. reneval of membership document obtained from Sri Landa Institute of sustaion etc. for the reneval of tax agent registration with Inland Revenue Department.  Decument Type SUPPORTING DOCUMENT Sub Document Type OTHER SUPPORTING DOCUMENTS Select The Sup Document Type Sub Document Type Comment Type Comment Type Comment Type Sub Document Type Comment Type Comment Typ                                                         | З                                                                                                    | er reference No. TIM<br>Name ST                                                                                              | N 300019196<br>EVE HAPPER                                                                                                    |                                                                                                    |                                                                                                    |                                              |                                                           |
| Effective commencement date       2015-09-06       Expiry date       2016-09-03       ()         The current Taxpayer details.         The current validity period of authorized Tax agent registration.         Supporting documents       ()         To avoid delays and possible rejection of the request, please furbish supporting document(s) e.g. renewal of membership document obtained from Sri Landa Institute of taxation etc. for the renewal of tax agent registration with Inland Revenue Department.         Document Type       Sub Document Type       Document Type         Document Type       Sub Document Type       Document Name         Document Type       Sub Document Type       Document Name         Document Type       Sub Document Type       Document Name         Document Type       Sub Document Type       Document Name         Document Type       Sub Document Type       Document Name         Occument Type       Sub Document Type       Document Name         Optication if the required documents not uploaded.       Click on the Proceed button to review the renew registration details before submitting to IRD.         Vietariation       ()       Submit       Contact No.         Optignation       ()       Submit       Contact No.         Optignation       ()       Submit       Contact No.         Optignation <td< td=""><td>Current validity peri</td><td>iod of tax agent regis</td><td>tration</td><td></td><td></td><td></td><td></td></td<>                                                                                                    | Current validity peri                                                                                                    | iod of tax agent regis                                                                                                    | tration                                                                                                    |                                                                                                    |                                                                                                    |                                              |                                                           |
| The current Taxpayer details.<br>The current validity period of authorized Tax agent registration.<br>Supporting documents of<br>To avoid delays and possible rejection of the request, please furbich supporting document(s) e.g. renewal of membership document obtained from Sel<br>Lanka Institute of taxation etc. for the request, please furbich supporting document(s) e.g. renewal of membership document obtained from Sel<br>Lanka Institute of taxation etc. for the request, please furbich supporting document (s) e.g. renewal of membership document obtained from Sel<br>Lanka Institute of taxation etc. for the renewal of tax agent registration with Inland Revenue Department.<br>Document Type SupportTing DocUMENT S Select Files<br>Document Type SupportTing DocUMENT S Select Files<br>Document Type Sub Document Type Occument Type Document Name<br>Document Type Sub Document Type Document Type Document Name<br>Document Type Sub Document Type Document Type Document Name<br>Document Type Sub Document Type Occument. This is mandatory field and all the supporting<br>documents must be uploaded into the system by selecting the cappropriate document type. IRD mays<br>reject the registration if the required documents not uploaded.<br>Click on the Proceed button to review the renew registration details before submitting to IRD.<br>Selectation<br>( docate that the information provided above is true and complete.<br>* Name of declarant.<br>Designation<br>* Contact No.<br>Submit Type Contact No.<br>Enter the Name of declarant. This is a mandatory input. This will be used by IRD to contact should<br>turther information declarant. This is a mandatory input. This will be used by IRD to contact should<br>turther information/declarant. This is a mandatory input. This will be used by IRD to contact should<br>turther information/declarant. This is a mandatory input. This will be used by IRD to contact should<br>turther information/declarant. This is a mandatory input. This will be used by IRD to contact should<br>turther information/declarant.<br>Enter the Submit button to submit the renew tax ag | Effective comm                                                                                                    | nencement date 20                                                                                                    | 15-09-06                                                                                                    |                                                                                                    | Expiry date 2                                                                                                    | 016-09-05                                    |                                                           |
| Document Type       Sub Document Type       Document Type       Document Type         Document Type       Sub Document Type       Document Name         Document Type       Sub Document Type       Document Name         Occument Type       Sub Document Type       Document Name         Select the Sub Document Type       Document Name       Occument Name         Select the Sub Document Type       Document Name       Occument Name         Select the Sub Document Type       Document Name       Occument Name         Select the Sub Document Type       Document Name       Occument Name         Select the Sub Document Type       Document Name       Occument Name         Select the Sub Document Type       Document Name       Occument Name         Select the Sub Document Type       Occument Name       Occument Name         Select the registration if the required documents not uploaded.       Click on the Proceed button to review the renew registration details before submitting to IRD.         Declaration       0       Submit       Amend       Go to Main Main         Mame of declarant       This is a mandatory input.       Enter the Name of declarant.       This is a mandatory input.         Enter the Name of declarant.       This is a mandatory input.       Enter the Contact Number of declarant.       Enter the Contact Number of declar                                                                                                    | To avoid delays and<br>Lanka Institute of ta:                                                                                                    | possible rejection of th<br>xation etc. for the rene                                                                         | e request, please<br>wal of tax agent r                                                                                                    | furbish supporting documer<br>registration with Inland Reve                                                                                                    | nt(s) e.g. renewal of members<br>anue Department.                                                                                                   | hip document obt                             | ained from Sri                                            |
| Document Type       Sub Document Type       Document Name         Document Type       Sub Document Type       Document Name         Select the Sub Document Type       Document Type       Document Name         Select the Sub Document Type and upload the document. This is mandatory field and all the supporting documents must be uploaded into the system by selecting the appropriate document type. IRD may reject the registration if the required documents not uploaded.         Click on the Proceed button to review the renew registration details before submitting to IRD.         Dectaration         I declare that the information provided above is true and complete.         * Name of declarant.         • Contact No.         Besignation         • Contact No.         Besignation of the declarant.         Enter the Name of declarant. This is a mandatory input.         Enter the Designation of the declarant.         Enter the Contact Number of declarant.         Enter the Contact Number of declarant.         This is a mandatory input.         Enter the Contact Number of declarant.         Enter the Submit button to submit the renew tax agent registration details request to IRD.         Click on the Submit button to submit the renew tax agent registration details request to IRD.         You will receive an acknowledgement of your submission. Take note of the acknowledgement number in case you need to follow up with IRD on your re                                                                                                    | Document Type                                                                                                    |                                                                                                    | 1ENT                                                                                                    | Sub Document Type                                                                                                    | OTHER SUPPORTING DOCL                                                                                                    |                                              | Select Files                                              |
| Document Type       Sub Document Type       Document Name         Select the Sub Document Type and upload the document. This is mandatory field and all the supporting documents must be uploaded into the system by selecting the appropriate document type. IRD may reject the registration if the required documents not uploaded.         Click on the Proceed button to review the renew registration details before submitting to IRD.         Declaration         I declare that the information provided above is true and complete.         * Name of declarant         Designation         * Contact No.         B       Submit         Amend       Go to Main Menu                                                                                                    | Docum                                                                                                    | nent Type                                                                                                    |                                                                                                    | Sub Document Type                                                                                                    |                                                                                                    | Document Nam                                 | e                                                         |
| Clear Go to Main Menu Select the Sub Document Type and upload the document. This is mandatory field and all the supporting documents must be uploaded into the system by selecting the appropriate document type. IRD may reject the registration if the required documents not uploaded. Click on the Proceed button to review the renew registration details before submitting to IRD.  Declaration  I declare that the information provided above is true and complete.  * Name of declarant Designation Contact No.  Enter the Name of declarant. This is a mandatory input. Enter the Designofion of the declarant. Enter the Contact Number of declarant. This is a mandatory input. Enter the Contact Number of declarant. Click on the Submit button to submit the renew tax agent registration details request to IRD.  You will receive an acknowledgement of your submission. Take note of the acknowledgement number in case you need to follow up with IRD on your registration.                                                                                                    | Document Type                                                                                                    |                                                                                                    | Sub Document                                                                                                    | t Type                                                                                                    | Document Name                                                                                                    |                                              |                                                           |
| Declaration         I declare that the information provided above is true and complete.         * Name of declarant         Designation         * Contact No.         8         Submit         Amend         Go to Main M         Enter the Name of declarant. This is a mandatory input.         Enter the Designation of the declarant.         Enter the Contact Number of declarant. This is a mandatory input. This will be used by IRD to contact should further information/details required.         Click on the Submit button to submit the renew tax agent registration details request to IRD.         You will receive an acknowledgement of your submission. Take note of the acknowledgement number in case you need to follow up with IRD on your registration .                                                                                                    |                                                                                                    |                                                                                                    |                                                                                                    | 6                                                                                                    | Proceed                                                                                                    | Clear G                                      | o to Main Menu                                            |
| I declare that the information provided above is true and complete.       * Name of declarant         • Name of declarant       Designation         • Contact No.       0         B       Submit         Amend       Go to Main M         Enter the Name of declarant. This is a mandatory input.         Enter the Designation of the declarant.         Enter the Contact Number of declarant.         Enter the Contact Number of declarant.         This is a mandatory input.         Enter the Contact Number of declarant.         Enter the Contact Number of declarant.         Click on the Submit button to submit the renew tax agent registration details request to IRD.         You will receive an acknowledgement of your submission. Take note of the acknowledgement number in case you need to follow up with IRD on your registration .                                                                                                    | Select the <u>Sub De</u><br>documents must<br>reject the registro<br>Click on the <u>Proc</u>                                                                                                    | ocument Type of<br>be uploaded in<br>ation if the requi<br>ceed button to re                                                 | and upload<br>nto the syste<br>ired docum<br>eview the re                                                                                                    | the document. This<br>on by selecting the<br>ents not uploaded.<br>onew registration do                                                                             | is mandatory field c<br>appropriate docum<br>etails before submitt                                                                                  | nd all the su<br>ent type. IR<br>ng to IRD.  | upporting<br>D may                                        |
| Presignation       7         B       Submit         Amend       Go to Main M         Enter the Name of declarant. This is a mandatory input.         Enter the Designation of the declarant.         Enter the Contact Number of declarant.         Enter the Contact Number of declarant.         This is a mandatory input.         Enter the Contact Number of declarant.         Enter the Contact Number of declarant.         This is a mandatory input.         This will be used by IRD to contact should further information/details required.         Click on the Submit button to submit the renew tax agent registration details request to IRD.         You will receive an acknowledgement of your submission. Take note of the acknowledgement number in case you need to follow up with IRD on your registration .                                                                                                    | Select the Sub Do<br>documents must<br>reject the registro<br>Click on the Proc<br>Declaration                                                                                                    | ocument Type of<br>the uploaded in<br>ation if the requi<br>teed button to re                                                | and upload<br>nto the syste<br>ired docum<br>eview the re                                                                                                    | the document. This<br>orm by selecting the<br>ents not uploaded.<br>enew registration de                                                                            | is mandatory field a<br>appropriate docum<br>etails before submitt                                                                                  | nd all the su<br>ent type. IR<br>ng to IRD.  | pporting<br>D may                                         |
| Contact No.     B     Submit Amend Go to Main M     Submit Amend Go to Main M     Enter the Name of declarant. This is a mandatory input. Enter the Designation of the declarant. Enter the Contact Number of declarant. Enter the Contact Number of declarant. Enter the Contact Number of declarant. Click on the Submit button to submit the renew tax agent registration details request to IRD. You will receive an acknowledgement of your submission. Take note of the acknowledgement number in case you need to follow up with IRD on your registration.                                                                                                    | Select the Sub Do<br>documents must<br>reject the registro<br>Click on the Proc<br>Declaration                                                                                                    | ocument Type of<br>be uploaded in<br>ation if the requi<br>ceed button to re<br>rmation provided above                       | and upload<br>nto the syste<br>ired docum<br>eview the re<br>re is true and cor                                                                                      | the document. This<br>em by selecting the<br>ents not uploaded.<br>enew registration de<br>mplete.                                                                  | is mandatory field a<br>appropriate docum<br>etails before submitt                                                                                  | nd all the su<br>ent type. IR<br>ng to IRD.  | pporting<br>D may                                         |
| Bubmit Amend Go to Main M<br>Enter the Name of declarant. This is a mandatory input.<br>Enter the Designation of the declarant.<br>Enter the Contact Number of declarant. This is a mandatory input. This will be used by IRD to contact should<br>further information/details required.<br>Click on the Submit button to submit the renew tax agent registration details request to IRD.<br>You will receive an acknowledgement of your submission. Take note of the acknowledgement number in<br>case you need to follow up with IRD on your registration .                                                                                                    | Select the Sub Do<br>documents must<br>reject the registro<br>Click on the Proc<br>Declaration<br>I declare that the info<br>* Name of de                                                                                                    | ocument Type c<br>be uploaded ir<br>ation if the requi<br>ceed button to r<br>rmation provided abov                          | and upload<br>nto the syste<br>ired docum<br>review the re<br>re is true and cor                                                                                     | the document. This<br>om by selecting the<br>ents not uploaded.<br>enew registration do<br>mplete.                                                                  | is mandatory field a<br>appropriate docum<br>etails before submitt                                                                                  | nd all the su<br>ent type. IR<br>ng to IRD.  | pporting<br>D may                                         |
| 8       Submit       Amend       Go to Main M         9       Enter the Name of declarant. This is a mandatory input.         Enter the Designation of the declarant.         Enter the Contact Number of declarant.         Enter the Contact Number of declarant.         Enter the Submit button to submit the renew tax agent registration details request to IRD.         You will receive an acknowledgement of your submission. Take note of the acknowledgement number in case you need to follow up with IRD on your registration .                                                                                                    | Select the Sub Do<br>documents must<br>reject the registro<br>Click on the Proc<br>Declaration<br>I declare that the info<br>* Name of de<br>Desig<br>* Cont                                                                                                    | ocument Type c<br>be uploaded ir<br>ation if the requi<br>ceed button to r<br>rmation provided abov<br>clarant               | and upload<br>nto the syste<br>ired docume<br>review the re                                                                                                    | the document. This<br>om by selecting the<br>ents not uploaded.<br>enew registration de                                                                             | is mandatory field a<br>appropriate docum<br>etails before submitt                                                                                  | nd all the su<br>lent type. IR<br>ng to IRD. | upporting<br>D may                                        |
| case you need to follow up with IRD on your registration.                                                                                                    | Select the Sub Da<br>documents must<br>reject the registra<br>Click on the Proc<br>Declaration<br>I declare that the info<br>* Name of de<br>Desig<br>* Cont                                                                                                    | ocument Type of<br>be uploaded in<br>ation if the requi<br>ceed button to re<br>rmation provided above<br>clarant<br>gnation | and upload<br>nto the syste<br>ired docume<br>eview the re<br>re is true and cor                                                                                     | the document. This<br>em by selecting the<br>ents not uploaded.<br>enew registration de<br>mplete.                                                                  | is mandatory field c<br>appropriate docum<br>etails before submitt                                                                                  | nd all the su<br>ent type. IR<br>ng to IRD.  | pporting<br>D may                                         |
|                                                                                                    | Select the Sub Da<br>documents must<br>reject the registra<br>Click on the Proc<br>Declaration<br>I declare that the info<br>* Name of de<br>Desig<br>* Cont<br>Enter the Name of<br>Enter the Designa<br>Enter the Designa<br>Enter the Confact<br>further informatic<br>Click on the Subr | ocument Type of<br>the uploaded in<br>ation if the requi-<br>ceed button to r<br>mation provided above<br>clarant            | and upload<br>nto the syste<br>ired docum<br>eview the re<br>re is true and cor<br>re is true and cor<br>larant.<br>clarant.<br>clarant. This<br>ed.<br>omit the ren | the document. This<br>em by selecting the<br>ents not uploaded.<br>enew registration de<br>mplete.<br>8<br>atory input.<br>is a mandatory inp<br>ew tax agent regis | is mandatory field of<br>appropriate docum<br>etails before submitt<br>7<br>5<br><u>Submit</u><br>ut. This will be used b<br>tration details reques | Amend all the superior type. IR              | Opporting<br>D may<br><u>Go to Main M</u><br>ntact should |

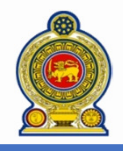

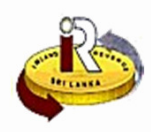

#### D. Authorize Staff for Client

#### NOTE:

- Only Taxpayers currently registered as Tax Agent can authorize their Staffs to deal with Client's Tax matters. Otherwise, the system will show an appropriate message.
- > If you do not have Staff IDs (SSIDs) to transact on your behalf, you can apply at IRD Portal.
- > The Client should have already appointed you as a Tax Agent to deal with their Tax matters.
- Access <u>www.ird.gov.lk</u> and login to e-services. Click on <u>Authorisation of Staff/Tax Agent</u>: To authorise staff/Tax agent to act on your behalf for tax matters.

| Taxpayer Registration | Authorisation                                    |                                                                    |
|-----------------------|--------------------------------------------------|--------------------------------------------------------------------|
|                       | Create Staff Authorisation                       |                                                                    |
|                       | Request SSID                                     |                                                                    |
| 2                     | Change Staff Password                            |                                                                    |
| •                     | • Create Tax Agent Authorisation                 |                                                                    |
|                       | Authorize Staff for Client                       |                                                                    |
|                       | View Company Authorisation                       | nt of Inland Revenue, Sri Lanka,<br>A. Gardiner Mawatha, Colombo ( |
|                       | <ul> <li>View Tax Agent Authorisation</li> </ul> | ved by Inland Revenue Departmen                                    |

2 Select Authorisation → Authorize Staff for Client from the top menu.

| Тахра | ayer Registration Aut                                 | chorisation                               |                                                       |                                                                           |                           |
|-------|-------------------------------------------------------|-------------------------------------------|-------------------------------------------------------|---------------------------------------------------------------------------|---------------------------|
| eServ | ice Home :: Authorisation                             | :: Authorize Staff for Clier              | nt                                                    |                                                                           |                           |
| То    | authorise staff to act for                            | client                                    |                                                       |                                                                           |                           |
| Ple   | ase enter the detail of the cl                        | ient and staff authorise to               | act for client then click <search>.</search>          |                                                                           |                           |
| 3-    | + Client reference No.                                | TIN 🔻                                     | 300019188                                             | ]                                                                         |                           |
| 4     | * Staff reference No.                                 | SSID v                                    | 200001390                                             | ]                                                                         |                           |
|       |                                                       |                                           | •                                                     |                                                                           |                           |
|       |                                                       |                                           | 5                                                     | Search                                                                    |                           |
| 3 Ent | ter the <b>Client refere</b><br>s, your Client should | nce No. This is the<br>I have already app | Taxpayer Identification N<br>pointed you as a Tax Age | No (TIN) of your Client. As a pre-co<br>ent and might have selected Tax t | ndition to<br>type(s) for |

- you to deal with. If the Client did not appoint you as a Tax Agent, you may not able to perform this step and system will show an appropriate message.
- Enter Staff reference No. This is your staff's ID going to handle your Client's Tax matters. If do not have Staff IDs (SSIDs), apply at IRD Portal.
- 5 Click on the **Search** button. The system will show the Tax Type(s) selected by your Client.

#### Authorise staff

| List of servic | List of services to authorise |                   |                               |  |  |
|----------------|-------------------------------|-------------------|-------------------------------|--|--|
| 📕 Value        | added tax (financial service) |                   |                               |  |  |
|                | * Date effective from         | Date effective to | * Role                        |  |  |
|                | 2017-10-01                    | 2018-12-31        | PREPARER V                    |  |  |
|                | 6                             | 7                 | 8                             |  |  |
|                |                               |                   | 9 Save Cancel Go to Main Menu |  |  |

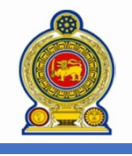

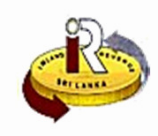

For each Tax Type selected by your Client, you should be able to see the Tax types listed here as shown in the previous image. You may choose all Tax type(s) selected by Client and assign it to your Staff (OR) choose select one/two Tax Types and assign it to your Staff and the remaining Tax Types can be assigned to another Staff.

Select the **Date effective from**. This shall not be earlier than today. From this date onwards, the Staff can deal with your Client's Tax matters.

- Select the Date effective to. This shall not be earlier than today. Until this date, the Staff can deal with your Client's Tax matters.
- 3 Select the *Role*. This can only *Preparer role*. This means that the Staff is able to prepare the tax submission and to save it as draft. However, the staff is not authorized to submit to IRD on your Client.
- 9 Client on the **Save** button.

| Confirmation                                                             |                                                            |                                     |                     |                   |
|--------------------------------------------------------------------------|------------------------------------------------------------|-------------------------------------|---------------------|-------------------|
| Taxpayer reference No<br>Name of taxpaye                                 | . TIN 300022995<br>r SEA 0345                              |                                     |                     | _                 |
|                                                                          | TRA                                                        | NSACTION DETAIL                     |                     |                   |
| Client reference No.                                                     | Staff reference No.                                        | Tax type                            | Date effective from | Date effective to |
| TIN 300019188                                                            | SSID 200001390                                             | Value added tax (financial service) | 2017-10-01          | 2018-12-31        |
| Acknowledgement No<br>Transaction<br>Date/Time                           | 11286     10     Authorise staff     2017-10-01 07:51:22 F | PM                                  |                     |                   |
| 'our updates to authorisation record(s) has been processed successfully. |                                                            |                                     |                     |                   |
|                                                                          |                                                            |                                     | 11 Print            | Go to Main Menu   |

- You will receive an acknowledgement of your submission. Take note of the acknowledgement number in case you need to follow up with IRD on your registration .
- Click Print to print a copy of this acknowledgement.
- 2 Once the above step is completed, your Staff is ready to submit your Client's tax matters on your behalf. They can access the IRD Portal in order to perform this. (Refer to the quick guide **How to login** and choose option **C. Login as a tax agent**).

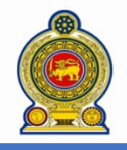

14

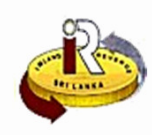

Go to Main Menu

### E. View Company Authorisation Taxpayer Registration Authorisation Create Staff Authorisation Request SSID Change Staff Password Create Tax Agent Authorisation Authorize Staff for Client View Company Authorisation 13 View Tax Agent Authorisation 13 Select Authorisation → View Company Authorisation from the top menu eService Home :: Authorisation :: View Company Authorisation View/Edit/Delete authorisation Search for authorised records You can search for the staff/tax agent reference No. and click <Search>. Otherwise click <View All> to list all authorised records \* Staff/Tax agent reference No. <Select a value> τ.

- 12 Enter the Staff ID/NIC/TIN of the Staff to search and click on the **Search** button to see the details of authorised staff to transact on your behalf. This includes Tax Agent that you have appointed/authorised on your behalf.
- 15 Click on the View All button to view all Company Staffs authorised to transact on your behalf. This includes Tax Agent that you have appointed/authorised on your behalf.

| uthorised records |   | Reference No.  | Category | Name |                |
|-------------------|---|----------------|----------|------|----------------|
|                   |   | SSID 200001343 | STAFF    |      | ŕ              |
|                   |   | SSID 200001342 | STAFF    |      |                |
|                   |   | SSID 106224    | STAFF    |      |                |
| 16                |   | SSID 106223    | STAFF    |      |                |
|                   |   | SSID 106222    | STAFF    |      |                |
|                   |   | SSID 106221    | STAFF    |      |                |
|                   |   | SSID 106220    | STAFF    |      |                |
|                   |   |                |          |      |                |
|                   | Η | <b>4 1 ► H</b> |          | 1    | - 7 of 7 items |

View All

Reset

Search

- 16 Click on the Staff ID **Reference No** hyperlink to **view** and **modify** the details authorised for the Staff to transact on your behalf. This includes Tax Agent that you have appointed/authorised on your behalf.
- Select the checkbox beside the Staff ID Reference No and click on the Terminate button to stop an authorised staff can no longer transact on your behalf. This includes Tax Agent that you have appointed/authorised on your behalf and you can terminate them if no longer act on your behalf.

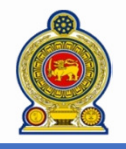

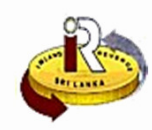

|                                                                                                    | F. View Tax Agent Authorisation                                                                                                    |  |  |  |
|----------------------------------------------------------------------------------------------------|----------------------------------------------------------------------------------------------------|--|--|--|
| <ul> <li>NOTE:</li> <li>Only Taxpayers currently registered as Tax Agent can authorize their Staffs to deal with your Client's Tax matters. Otherwise, the system will show an appropriate message.</li> </ul> |                                                                                                    |  |  |  |
| ≻                                                                                                    | You should have already authorized your Staffs to deal with Client tax matters. Refer to Client                                                                                                    |  |  |  |
| 0                                                                                                    | Access <a href="https://www.ird.gov.lk">www.ird.gov.lk</a> and login to e-services. Click on <a href="https://www.ird.gov.lk">Authorise</a> staff/Tax agent to act on your behalf for tax matters.                                                                                                    |  |  |  |
|                                                                                                    | Taxpayer Registration Authorisation                                                                                                    |  |  |  |
|                                                                                                    | Create Staff Authorisation     Request SSID                                                                                                    |  |  |  |
|                                                                                                    | Change Staff Password                                                                                                    |  |  |  |
|                                                                                                    | Create Tax Agent Authorisation     Authorize Staff for Client                                                                                                    |  |  |  |
|                                                                                                    | ◆ View Company Authorisation the ant of Inland Revenue, Sri Lanka,<br>Science man A. Gardiner Mawatha, Colombo 02.                                                                                                    |  |  |  |
|                                                                                                    | View Tax Agent Authorisation     View Tax Agent Authorisation                                                                                                    |  |  |  |
| 2                                                                                                    | Select Authorisation → View Tax Agent Authorisation from the top menu.                                                                                                    |  |  |  |
|                                                                                                    | eService Home :: Authorisation :: View Tax Agent Authorisation                                                                                                    |  |  |  |
|                                                                                                    | View/Edit/Delete authorisation                                                                                                    |  |  |  |
|                                                                                                    | Search for authorised records                                                                                                    |  |  |  |
|                                                                                                    | You can search for the staff/tax agent reference No, and click < Search >. Otherwise click < View All> to list all authorised records                                                                                                    |  |  |  |
|                                                                                                    | Staff reference No. <select a="" value=""></select>                                                                                                    |  |  |  |
|                                                                                                    |                                                                                                    |  |  |  |
|                                                                                                    | Search View All Reset Go to Main Menu                                                                                                    |  |  |  |
|                                                                                                    | Enter the Staff ID/NIC/TIN of the Staff to search and click on the Search button to see the details of                                                                                                    |  |  |  |
| 3                                                                                                    | authorised staff to deal with for your Client tax matters.                                                                                                    |  |  |  |
| 4                                                                                                    | Click on the View All button to view all Company Staffs authorised to deal with for your Client tax matters.                                                                                                    |  |  |  |
|                                                                                                    | View/Edit/Delete authorisation                                                                                                    |  |  |  |
|                                                                                                    | List of authorised records                                                                                                    |  |  |  |
|                                                                                                    | Authorised records Reference No Category Name Client name Client n |  |  |  |
|                                                                                                    | SSID 200001354     TAX AGENT STAFF     D.M.DISSANAYAKE                                                                                                    |  |  |  |
|                                                                                                    | SSID 200001116 TAX AGENT STAFF D.M.DISSANAYAKE                                                                                                    |  |  |  |
|                                                                                                    |                                                                                                    |  |  |  |
|                                                                                                    |                                                                                                    |  |  |  |
|                                                                                                    |                                                                                                    |  |  |  |
|                                                                                                    |                                                                                                    |  |  |  |
|                                                                                                    |                                                                                                    |  |  |  |
|                                                                                                    | Image: Image:                         |  |  |  |
|                                                                                                    |                                                                                                    |  |  |  |
|                                                                                                    | 6 Terminate Cancel Go to Main Menu                                                                                                    |  |  |  |
| 5                                                                                                    | Click on the Staff ID <b>Reference No</b> hyperlink to <b>view</b> and <b>modify</b> the details authorised for the Staff to deal with your Client tax matters.                                                                                                    |  |  |  |
| 6                                                                                                    | Select the checkbox beside the Staff ID Reference No and click on the Terminate button to stop an                                                                                                    |  |  |  |
|                                                                                                    | authorised staff can no longer deal with your Client tax matters.                                                                                                    |  |  |  |

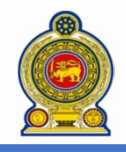

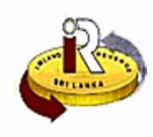

**Taxpayer Services Unit** 

MAWATHA, COLOMBO 02

INLAND REVENUE DEPARTMENT

SIR CHITTAMPALAM A GARDINER

#### G. Help options

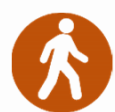

Walk in to the Taxpayer Services Unit- Monday to Friday 8:30 am to 4:00 pm (except public holidays)

The TPS unit can help you with:

- Registration as a Taxpayer and issuing of Taxpayer Identification Number (TIN)
- Registration for tax types
- Updating of Taxpayer profile
- Issuing of Personal Identification Number (PIN) to use e-Services
- Issuing of Clearance certificate
- Advice on tax responsibilities and obligations
- · Collection of returns and supporting documents
- Generation of new and replacement paying-in slip
- Obtaining the payment voucher number for blank paying-in slip

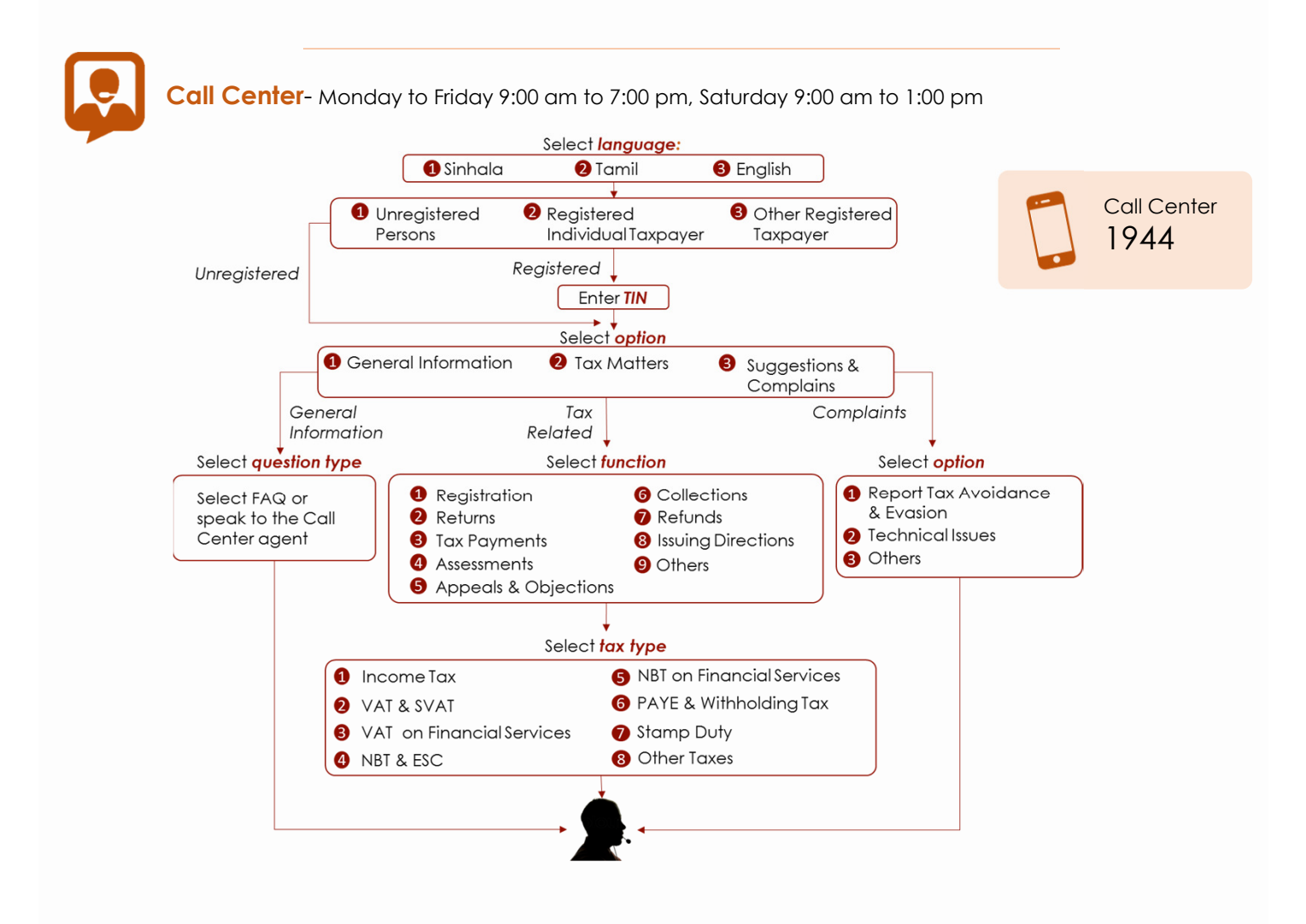